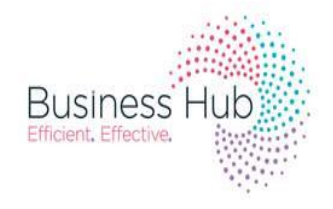

## BUSINESS SUPPORT SCHOOL ADMISSIONS

## How to Register online with the In-Year Admissions Portal

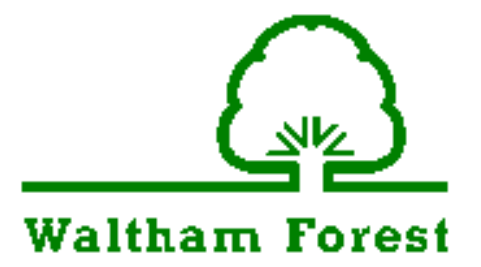

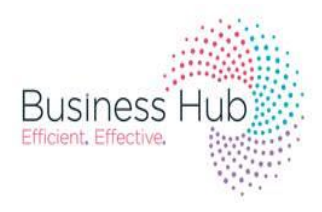

|              | How to Register online with the In-Year<br>Admissions Portal                                                                                                    |  |  |  |  |
|--------------|----------------------------------------------------------------------------------------------------|--|--|--|--|
| Description: | <ul> <li>In-Year Admissions Portal:</li> <li>You must have a personal existing email address which you have full access to and use regularly in order to make an In Year School Admission application.</li> <li>(You will need an email asddress in order to Register, if you do not have one you will need to create one).</li> </ul> |  |  |  |  |
| Step 1       | Go onto our main Waltham forest Council Website and Search In-Year<br>Admissions.<br>Select the link for In-year admissions Portal.<br>The Webpage for the In-Year Admissions Portal Will appear.<br>(The Web Page should look like the print screen below).                                                                           |  |  |  |  |
| Βι           | Waltham Forest<br>In-Year Admissions Porta                                                                                                    |  |  |  |  |
|              | Don't have an account? Please register         Email Address         Image: Contract Us         Methods         Mout         Contact Us       Terms and Conditions    Privacy Notice Cookies Policy                                                                                                    |  |  |  |  |
| Step 2       | Click on Register  Home  Don't have an account? Please register  Email Address                                                                                                    |  |  |  |  |

|                                                                                                    |                                                                                                    | Business Hub                                                                                                    |  |  |  |
|----------------------------------------------------------------------------------------------------|----------------------------------------------------------------------------------------------------|----------------------------------------------------------------------------------------------------|--|--|--|
| Step 3                                                                                                    | Once you click on register, The Webpage Below will appear which <u>contains a</u><br><u>Registration form.</u><br>(Please make sure all parts of the form are completed especialy the fields wich<br>have a Red star * Next to them. These fields are known as required fields and you<br>will not be able to go on to the next stage if you leave any of them blank.) |                                                                                                    |  |  |  |
|                                                                                                    | لريني<br>Waltham Forest                                                                                                    | In-Year Admissions Portal                                                                                                    |  |  |  |
|                                                                                                    | 중 Home                                                                                                    | . A Lopin Or Register Or English/Cymraeg →                                                                                                    |  |  |  |
|                                                                                                    | Pogistration                                                                                                    |                                                                                                    |  |  |  |
|                                                                                                    | You need to first register with us in order to apply for in-Year Admiss<br>process. Blease house the mouse ouer each field in see what inform                                                                                                    | sions for your child(ren). This screen will guide you to enter the necessary information required for registration<br>region you will need to be neter for this nurnees |  |  |  |
|                                                                                                    | Email Address -                                                                                                    | auni you wii neeu u enier iur ille purpose.                                                                                                    |  |  |  |
|                                                                                                    | Confirm Email *                                                                                                    |                                                                                                    |  |  |  |
|                                                                                                    | Password - Qe                                                                                                    |                                                                                                    |  |  |  |
|                                                                                                    | Confirm Password * Qe                                                                                                    | chool V                                                                                                    |  |  |  |
|                                                                                                    | Secret Answer -                                                                                                    |                                                                                                    |  |  |  |
|                                                                                                    | Title - 💩 Picase sele                                                                                                    | eet 🗸 🗸                                                                                                    |  |  |  |
|                                                                                                    | Forename *                                                                                                    |                                                                                                    |  |  |  |
|                                                                                                    | 8umame *                                                                                                    |                                                                                                    |  |  |  |
|                                                                                                    | Gender * A Please select<br>To find your home address please enter your postcode and then clic                                                                                                    | ct a gender                                                                                                    |  |  |  |
|                                                                                                    | Address Manually' and type the correct address in the boxes provide                                                                                                    | ed                                                                                                    |  |  |  |
|                                                                                                    | Find Address                                                                                                    |                                                                                                    |  |  |  |
|                                                                                                    | I don't have a Postco<br>Please supply a telephone number where you can be contacted duri                                                                                                    | xde<br>ino normal office hours, if necessary.                                                                                                    |  |  |  |
| 1 24                                                                                                    | Home Phone                                                                                                    |                                                                                                    |  |  |  |
| harden and a second second second second second second second second second second second second second second | Mobile Number 0                                                                                                    |                                                                                                    |  |  |  |
|                                                                                                    | Work Phone                                                                                                    |                                                                                                    |  |  |  |
|                                                                                                    | Submit Registration                                                                                                    |                                                                                                    |  |  |  |
|                                                                                                    | About Confact Us Terms and Conditions Priva                                                                                                    | acy Notice Cookies Policy C Eaple 2012-2015 Al rights reserved.                                                                                                    |  |  |  |
|                                                                                                    |                                                                                                    | Twitter Sociatrap Icensed under the Apache License v2.0                                                                                                    |  |  |  |
|                                                                                                    | Business Hub                                                                                                    |                                                                                                    |  |  |  |
|                                                                                                    | Please complete the registration form with your details.                                                                                                    |                                                                                                    |  |  |  |
|                                                                                                    | (The user Registering must be the person who has full Parental Responsibility for the child).                                                                                                    |                                                                                                    |  |  |  |
|                                                                                                    | Please make sure all the details you enter are correct and up to date.                                                                                                    |                                                                                                    |  |  |  |
|                                                                                                    | (We advise all users to make sure you write down the email address and the<br>password you choose to use. <u>Your password must be confidential please do not</u><br><u>give your password to anyone else.</u> The email address and the password you<br>enter at this stage will be your user name and password for your In-year<br>admissions portal account.)       |                                                                                                    |  |  |  |
|                                                                                                    | enter at this stage will be yo<br>admissions portal account.)                                                                                                    | our user name and password for your In-year                                                                                                    |  |  |  |

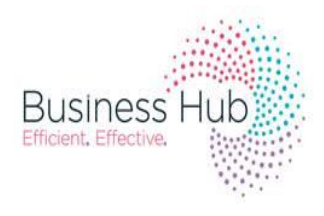

|        | Once you have correctly entered your details please click on "Submit<br>Registration".<br>Submit Registration                                                                                                    |                            |
|--------|----------------------------------------------------------------------------------------------------|----------------------------|
| Step 4 | Log into your personal email address which <u>you have used to register</u> .<br>You will be sent a activation email for verification, this email will be sent to the<br>email that you entered inorder to register.<br>( <i>This email will ask you to verify your email address to enable you to activate</i><br><i>your In-year Admissions portal Account</i> ).<br>The email you will receive will look like the one shown below:                                                                                                    |                            |
| Bı     | LBWF In-Year Admission Portal activation       Image: Image: | j                          |
|        | To activate your account we need you to confirm your email address is valid. To do this, click on the link below this will take you to a page where you can enter<br>https://one.walthamforest.gov.uk/CitizenPortal_TEST/Account.Mvc/CompleteRegistration/4362b6455f7d-07b2-4626-88cf-bbf8afbadc73<br>Please note: if you are unable to click on this link, carefully copy and paste the text into your Internet browser.<br>Kind Regards,<br>LBWF Portal Administrator                                                                                                    | r your password and login. |
| Step 5 | When you click on the link provided within the activation email, you will be taken to a webpage like the one shown below, this is where you can re-enter your password and email address.<br>(This is the password and email address you used to register.)                                                                                                    |                            |

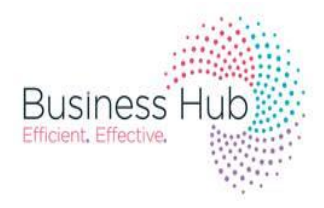

|        | Waltham Forest                                                                                                    |                                                                                                    |                             |  |  |  |  |
|--------|----------------------------------------------------------------------------------------------------|----------------------------------------------------------------------------------------------------|-----------------------------|--|--|--|--|
|        | In-Year Admissions Portal                                                                                                    |                                                                                                    |                             |  |  |  |  |
|        | 备 Home                                                                                                    | å Login (7 Register (7 English/Cymraeg+                                                                                                    |                             |  |  |  |  |
|        |                                                                                                    |                                                                                                    |                             |  |  |  |  |
|        | Don't have an account? Please register Email Address E Password                                                                                                    | Welcome to In-Year Admissions Portal<br>This site is for those who are applying for a mid-year school place or want to change schools. Upon registering you<br>can create and submit In-Year applications and edit existing ones. Please follow this <b>link</b> to the guide explaining<br>how to submit an application* |                             |  |  |  |  |
|        | Once you have entered your Email Address and Password Correctly, Click on "Log in"                                                                                                    |                                                                                                    |                             |  |  |  |  |
|        |                                                                                                    |                                                                                                    |                             |  |  |  |  |
|        | Login                                                                                                    |                                                                                                    |                             |  |  |  |  |
|        | Login                                                                                                    |                                                                                                    |                             |  |  |  |  |
| Step 6 | Once you have Clicked on "Log in", you will be taken into your personal In-year admissions poratl account, which will look like the one shown below:                                                                                                    |                                                                                                    |                             |  |  |  |  |
|        | You have now succes                                                                                                    | sfully registered and Logged into your Ir                                                                                                    | n-year                      |  |  |  |  |
|        | Admissions Portal acc                                                                                                    | count.                                                                                                    |                             |  |  |  |  |
|        |                                                                                                    |                                                                                                    |                             |  |  |  |  |
| Bu     | ریالا<br>Waltham Forest                                                                                                    |                                                                                                    |                             |  |  |  |  |
| 1      |                                                                                                    | In-Year Admissions Portal                                                                                                    |                             |  |  |  |  |
|        | 👘 Home 🍐 My Account 8 lign Out 02' English/Cymraeg -                                                                                                    |                                                                                                    |                             |  |  |  |  |
|        | Welcome to the In-Year Admissions Portal<br>Select School Places if you would like to:<br>• Start a new application for a child.<br>• Orange an existing application for a child.<br>• View in existing application.<br>Select Messages if you would like to:<br>• View iread any messages you have received from admissions in regards to the applications you may have submitted.<br>Select My Family if you would like to:<br>• Add a child who is not listed already.<br>• Amend the details for children individually. |                                                                                                    |                             |  |  |  |  |
|        | School Places Messages                                                                                                    | My Family                                                                                                    |                             |  |  |  |  |
|        | (PLEASE NOTE: You have o<br>stage, <b>this does not mean</b><br><b>place for your child</b> .)                                                                                                    | nly registered with the In-Year Admissions Portal a<br>you have submitted an application and applied fo                                                                                                    | t this<br><b>r a school</b> |  |  |  |  |

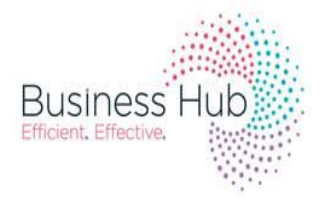

In order to apply for an In-year Admissions Application for your Child/ Children , please follow the "How to Complete an In-year Application via the In-year Admissions Portal" Guidance. This can be found on the Waltham Forest website at ......(link to follow)

Thank you.

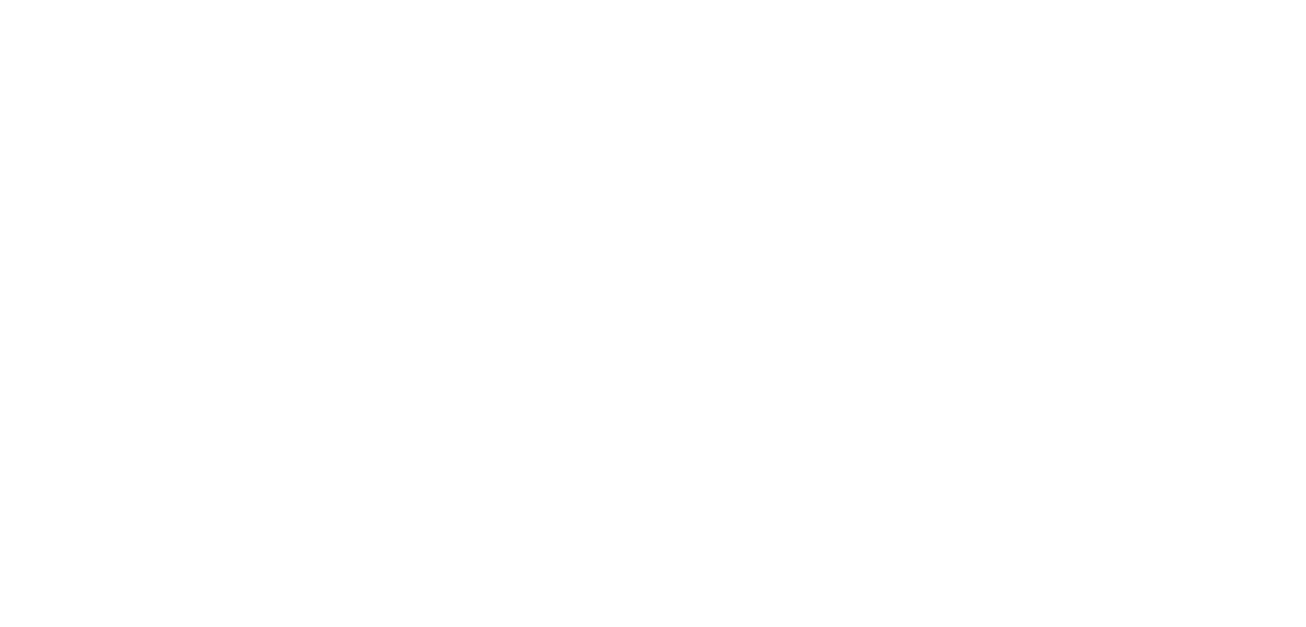